TRAFFIC FILTERING DAN WEB CACHING DI SMA NEGERI KERJO

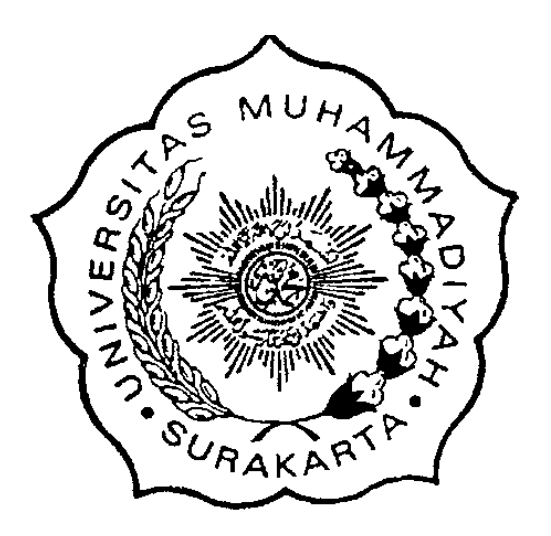

Disusun sebagai salah satu syarat menyelesaikan Program Studi Strata I pada Jurusan Informatika Fakultas Komunikasi dan Informatika

Oleh:

REGEN NOPIA PUTRI CIPTO HARYONO L 200 110 074

PROGRAM STUDI INFORMATIKA FAKULTAS KOMUNIKASI DAN INFORMATIKA UNIVERSITAS MUHAMMADIYAH SURAKARTA

2016

#### HALAMAN PERSETUJUAN

## TRAFFIC ILTERING DAN WEB CACHING DI SMA NEGERI KERJO

### **PUBLIKASI ILMIAH**

oleh: Orene Press

REGEN NOPIA PUTRI CIPTO HARYONO L200110074

Telah diperiksa dan disetujui untuk diuji oleh:

Dosen Pembimbing

<u>Dr. Fatar Survawan, M.Eng.Sc.</u> NIK.942

#### HALAMAN PENGESAHAN

# TRAFFIC FILTERING DAN WEB CACHING DI SMA NEGERI KERJO

OLEH

#### **REGEN NOPIA PUTRI CIPTO HARYONO**

#### L200110074

Telah dipertahankan di depan Dewan Penguji Fakultas Komunikasi dan Informatika Universitas Muhammadiyah Surakarta Pada hari Sabtu, 29 Oktober 2016 dan dinyatakan telah memenuhi syarat

#### Dewan Penguji:

- Fajar Suryawan, S.T., M.Eng.Sc, Ph.D. (Ketua Dewan Penguji)
- 2. Helman Muhammad, S.T., M.T.

TRAF

(Anggota I Dewan Penguji)

3. Yogiek Indra Kurniawan, S.T., M.T. (Anggota II Dewan Penguji)

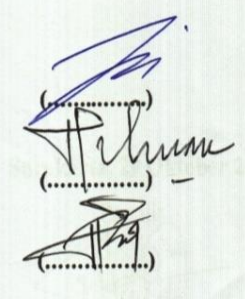

Publikasi ilmiah ini telah diterima sebagai salah satu persyaratan

Untuk memperoleh gelar sarjana Tanggal 5 November 2016

Mengetahui,

MUA Dekan Fakultas Komunikasi dan Informatika S.T., M.T., Ph.D. Husni Themrin NIK : 706 AVCI

Ketua Program Studi Thformatika Dr. Hern Supriyono, M.Sc. NtK: 970

#### PERNYATAAN

Dengan ini saya menyatakan bahwa dalam naskah publikasi ini tidak terdapat karya yang pernah diajukan untuk memperoleh gelar kesarjanaan di suatu perguruan tinggi dan sepanjang pengetahuan saya juga tidak terdapat karya atau pendapat yang pernah ditulis atau diterbitkan orang lain, kecuali secara tertulis diacu dalam naskah dan disebutkan dalam daftar pustaka.

Apabila kelak terbukti ada ketidakbenaran dalam pernyataan saya di atas, maka akan saya pertanggung jawabkan sepenuhnya.

Surakarta, 29 Oktober 2016

Regen Nopia Putri CH

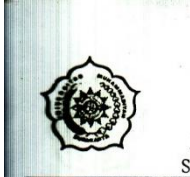

#### UNIVERSITAS MUHAMMADIYAH SURAKARTA FAKULTAS KOMUNIKÅSI DAN INFORMATIKA PROGRAM STUDI INFORMATIKA

JI. A Yani Tromol Pos 1 Pabelan Kartasura Telp. (0271)717417, 719483 Fax (0271) 714448 Surakarta 57102 Indonesia. Web: http://informatika.ums.ac.id. Email: informatika/j.ums.ac.id

#### SURAT KETERANGAN LULUS PLAGIASI

012/A.3-II.3/INF-FKI/I/2016

Assalamu'alaikum Wr. Wb

Biro Skripsi Program Studi Informatika menerangkan bahwa :

| Nama          | : REGEN NOPIA PUTRI CIPTO HARYONO                          |
|---------------|------------------------------------------------------------|
| NIM           | : L200110074                                               |
| Judul         | : TRAFFIC FILTERING DAN WEB CACHING DI SMA NEGERI<br>KERJO |
| Program Studi | : Informatika                                              |
| Status        | : Lulus                                                    |

Adalah benar-benar sudah lulus pengecekan plagiasi dari Naskah Publikasi Skripsi, dengan menggunakan aplikasi Turnitin.

Demikian surat keterangan ini dibuat agar dipergunakan sebagaimana mestinya.

Wassalamu'alaikum Wr. Wb

Surakarta, 2 November 2016

**Biro Skrips** Informatika

Ihsan Cahyo Utomo, S.Kom., M.Kom.

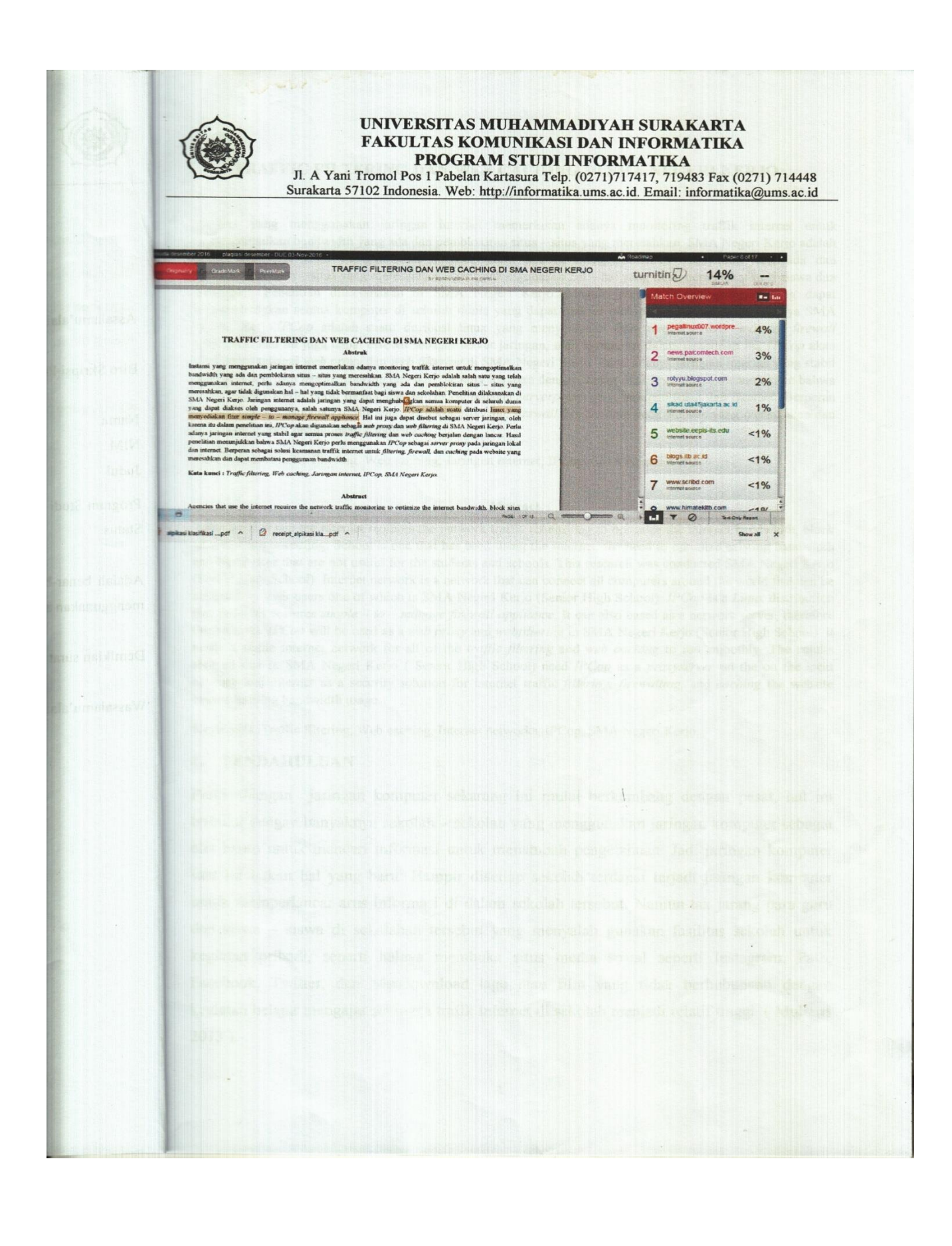

# TRAFFIC FILTERING DAN WEB CACHING DI SMA NEGERI KERJO

#### Abstrak

Instansi yang menggunakan jaringan internet memerlukan adanya monitoring traffik internet untuk mengoptimalkan bandwidth yang ada dan pemblokiran situs – situs yang meresahkan. SMA Negeri Kerjo adalah salah satu yang telah menggunakan internet, perlu adanya mengoptimalkan bandwidth yang ada dan pemblokiran situs – situs yang meresahkan, agar tidak digunakan hal – hal yang tidak bermanfaat bagi siswa dan sekolahan. Penelitian dilaksanakan di SMA Negeri Kerjo.Jaringan internet adalah jaringan yang dapat menghubungkan semua komputer di seluruh dunia yang dapat diakses oleh penggunanya, salah satunya SMA Negeri Kerjo.*IPCop* adalah suatu ditribusi linux yang menyediakan fitur *simple – to – manage firewall appliance*. Hal ini juga dapat disebut sebagai server jaringan, oleh karena itu dalam penelitian ini, *IPCop* akan digunakan sebagai *web proxy* dan *web filtering* di SMA Negeri Kerjo. Perlu adanya jaringan internet yang stabil agar semua proses *traffic filtering* dan *web caching* berjalan dengan lancar. Hasil penelitian menunjukkan bahwa SMA Negeri Kerjo perlu menggunakan *IPCop* sebagai *serverproxy* pada jaringan lokal dan internet. Berperan sebagai solusi keamanan traffik internet untuk *filtering, firewall*,dan *caching* pada website yang meresahkan dan dapat membatasi penggunaan bandwidth.

Kata kunci :Traffic filtering, Web caching, Jaringan internet, IPCop, SMA Negeri Kerjo.

#### Abstract

Agencies that use the internet requires the network traffic monitoring to optimize the internet bandwidth, block sites that are unsettling. School is one that has been using the internet, the need to optimize existing bandwidth and block sites that are not useful for the students and schools. This research was conducted SMA Negeri Kerjo (Senior High School). Internet network is a network that can connect all computers around the world that can be accessed by their users one of which is SMA Negeri Kerjo (Senior High School). *IPCop* is a *Linux* distribution that provides features *simple – to – manage firewall appliance*. It can also based as a network server, therefore this research *IPCop* will be used as a *web proxy* and *webfiltering* in SMA Negeri Kerjo (Senior High School). It needs a stable internet network for all of the *traffic filtering* and *web caching* to run smoothly. The results showed that in SMA Negeri Kerjo (Senior High School) need *IPCop* as a *proxyserver* on the on the local network and internet as a security solution for internet traffic *filtering*, *firewalling*, and *caching* the website caused limiting bandwidth usage.

Keywords :Traffic filtering, Web caching, Internet networks, IPCop, SMA Negeri Kerjo.

# 1. PENDAHULUAN

Perkembangan jaringan komputer sekarang ini mulai berkembang dengan pesat, hal ini terbukti dengan banyaknya sekolah – sekolah yang menggunakan jaringan komputer sebagai alat bantu untuk mencari informasi untuk menambah pengetahuan. Jadi jaringan komputer saat ini bukan hal yang baru. Hampir disetiap sekolah terdapat terjadi jaringan komputer untuk memperlancar arus informasi di dalam sekolah tersebut. Namun tak jarang para guru dan siswa – siswa di sekolahan tersebut yang menyalah gunakan fasilitas sekolah untuk kegiatan pribadi, seperti

halnya membuka situs media sosial seperti Instagram, Path, Facebook, Twitter, dan Mendownload lagu atau film yang tidak berhubungan dengan kegiatan belajar mengajar sehingga trafik Internet di sekolah menjadi relatif tinggi. (Muliana 2013).

Tengku Ahmad Riza, Yon Sigit Eryzebuan, dan Umar Ali Ahmad (2010) skripsinya berjudul "Implementasi Manajemen Traffic dan Bandwidth Internet dengan IPCop", mengatakan bahwa semakin berkembangnya teknologi informasi sekarang ini, maka kebutuhan akan informasi semakin meningkat pula. Di mana setiap orang membutuhkan informasi dalam waktu yang cepat, singkat dan akurat oleh karena itu dibutuhkan suatu sarana yang dapat mendukung akan hal tersebut. Salah satunya adalah koneksi internet yang cepat dan stabil. Bandwidth internet sangatlah mahal. Sehingga suatu institusi harus dapat secara bijak menggunakan bandwidth yang tersedia dengan sebaik mungkin. Dengan bandwidth tersebut harus bisa melayani ratusan pengguna yang ingin menggunakan internet secara bersamaan. Jika tidak diatur, kemungkinan besar traffic dan bandwidth akan penuh ketika digunakan oleh beberapa pengguna saja, maka diperlukan suatu sistem manajemen traffic dan bandwidth dengan menggunakan IPCop sebagai toolsnya. IPCop adalah suatu distribusi linux yang digunakan sebagai alat yang mempunyai tugas mengatur penggunaan akses internet.

Yogeh Niranjan (2013) dalam skripsinya yang berjudul " Design and Implementation of Page Replacement Algorithm for Web Proxy Caching", mengatakan bahwa dengan meningkatnya aktivitas seseorang dalam melakukan aktivitas internet yang berkembang luas membuat jaringan internet jadi sulit diatasi. Oleh karena itu salah satunya mengatasinya dengan menggunakan caching proxy untuk meningkatkan jaringan internet. Web caching proxy adalah terknik yang terkenal untuk mengurangi akses internet dan menghemat penggunaan bandwidth yang digunakan.

Penggunaan Internet di SMA Negeri Kerjo ini masih bebas dan tidak terkontrol dengan benar dan baik sehingga seluruh elemen sekolah bebas mengakses internet, jadi perlu adanya monitoring trafik untuk melihat berapa banyak data yang dilewati serta melihat kuota yang dihabiskan secara keseluruhan sehingga dengan demikian dapat diambil kebijakan dalam keamanan jaringan untuk menentukan siapa yang boleh mengakses internet dan apa yang bisa diakses user sehingga trafik internet tidak terlalu padat dan dapat mengoptimalkan bandwidth yang tersedia agar tidak digunakan untuk hal yang tidak bermanfaat bagi sekolah.

# 2. METODE

Tugas Akhir yang dipublikasikan ini termasuk metode penelitian terapan yaitu suatu penelitian yang bertujuan untuk memberikan solusi pada masalah yang ada di sekolah tersebut. Waktu yang digunakan untuk penelitian ± 2 bulan di SMA Negeri Kerjo. Adapun alat yang digunakan dalam penelitian ini dibagi menjadi dua jenis yaitu perangkat keras dan lunak. Peralatan perangkat keras meliputi laptop 2 dan kabel UTP. Sedangkan peralatan perangkat lunak meliputi *IPCop* atau *Proxy*dan web browser.

# 2.1 Gambar Flowchart Peracangan Sistem

Gambar flowchart perancangan sistem dapat dilihat pada gambar 1.

Muli Instalial PCop Instalial PCop Instalial PCOP Instalial PCOP Instalia Instalia Inst

# Gambar 1. Flowchart Perancangan Sistem

Berdasarkan pada gambar 1 dapat dijelaskan sebagai berikut :

- 1. Pada proses pertama yaitu dimulai dengan instalasi sistem operasi pada PC router. Sistem operasi yang digunakan adalah *IPCop* setelah instalasi berhasil selanjutnya mengkonfigurasi RSVP dan DHCP, apabila tidak berhasil kembali ke proses intalasi sistem operasi.
- Selanjutnya mengkonfigurasi *IPCop* untuk konfigurasi protocol RSVP pada jaringan LAN. Setelah itu mengkonfigurasi DHCPagar *IP address client* dapat dikonfigurasi secara otomatis jika gagal kembali mengkonfigurasi RSVP dan DHCP, jika berhasil bisa melanjutkan ke tahap selanjutnya.
- 3. Setelah semua proses selesai tahap terakhir adalah melakukan pengujian pada sistem dan pengumpulan data serta menganalisis.

# 2.2 Gambar Flowchart Caching Proxy

Gambar flowchart caching proxy dapat dilihat pada gambar 2.

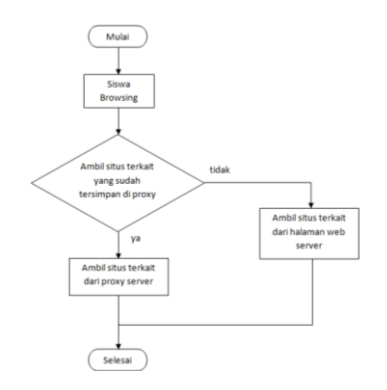

**Gambar 2. Flowchart Caching Proxy** 

Berdasarkan pada gambar 2 dapat dijelaskan sebagai berikut :

Pada saat siswa mengakses internet di alamat website yang telah tersimpan di *proxy server* maka alamat website akan langsung kebuka, apabila alamat website belum tersimpan di *proxy server*, maka akan melalui proses pencarian. Inilah yang akhirnya memerlukan bandwith yang sangat banyak.

# 2.3 Gambar Flowchart Pemblokiran Situs

Gambar flowchart pemblokiran situs dapat dilihat pada gambar 3.

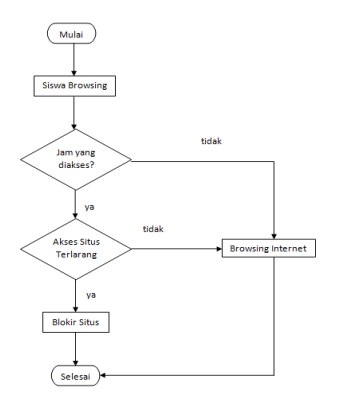

Gambar 3. Flowchart Pemblokiran Situs

Berdasarkan pada gambar 3 dapat dijelaskan sebagai berikut :

Siswa sedang mengakses internet pada waktu yang telah disetting, maka siswa tidak dapat mengakses internet. Apabila siswa sedang mengakses internet di luar waktu yang telah disetting, maka siswa bisa mengakses internet di waktu tersebut dan bisa melanjutkan ketahap berikutnya. Tapi jika situs tersebut termasuk situs terlarang, otomatis situs tersebut akan diblokir dan tidak bisa melanjutkan ketahap berikutnya.

# 2.4 Gambar Peta Jaringan LAN

Gambar peta jaringan LAN dapat dilihat pada gambar 4.

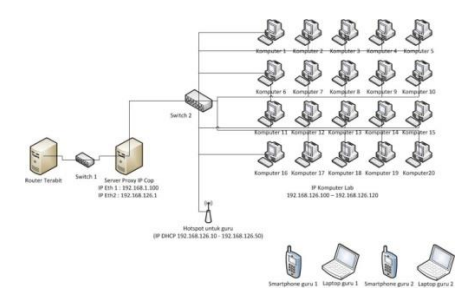

Gambar 4. Peta Jaringan LAN SMA Negeri Kerjo

Berdasarkan pada gambar 4 dapat dijelaskan sebagai berikut :

Komputer yang dikoneksikan di dalam laboratorium hanya ada  $\pm 20$  komputer dan yang diluar laboratorium semuanya terkoneksi. Komputer yang ada di laboratorium terhubung dengan switch 2 lalu terhubung ke *server proxy IPCop*dan terhubung ke switch 1 selanjutnya menuju ke router terabit dan terakhir menuju jaringan internet. Selanjutnya jika perangkat yang digunakan warga sekolah tersebut adalah laptop dan smartphone, maka akan terhubung menuju hotspot setelah itu menuju ke switch 2 lanjut terhubung ke *server proxy IPCop* lalu kembali lagi menuju ke switch 1 dan kembali lagi ke router trabit lalu ke jaringan internet.

# 2.5 Cara Kerja

2.5.1 Langkah pertama aktifkan jaringan internetnya. Pada gambar berikut ini :

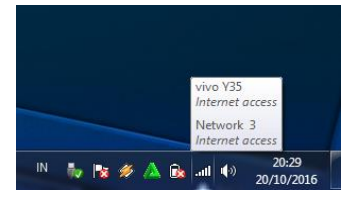

# Gambar 5. Internet Aktif

2.5.2 Langkah kedua buka aplikasi *virtual box*lalu pilih dan klik *IPCop* di aplikasi *virtual box*, maka akan muncul tulisan login setelah itu lanjut mengisi *login* dan *password* untuk menjalankan *IPCop*. Pada gambar berikut ini :

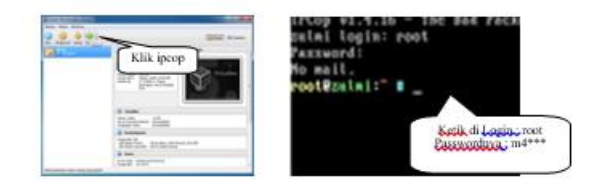

Gambar 6. Membuka IPCop di Virtual box

2.5.3 Langkah ketiga untuk memulai konfigurasi server proxy di IPCop, akses halaman administrasi dibuka menggunakan web browser melalui alamat IP yang ditetapkan pada saat intalasi. Jika muncul peringatan tentang sertifikat keamanan server, abaikan dengan klik tombol "Procced anyway". Isikan username dan password pada dialog yang muncul . Username adalah admin, sedangkan password sesuai yang ditetapkan pada proses konfigurasi dasar. Seperti pada gambar berikut ini :

| Klik                         | : 192.168.1.1:8443<br>The site's security certificate is not trusted!                                                                                                    |
|------------------------------|----------------------------------------------------------------------------------------------------|
| Klik disini untuk<br>abaikan | Trusted by your computer's operating system. This is the server by a stand of a stand of |

# Gambar 7. Halaman awal konfigurasi Ipcop

- **2.5.4** Langkah keempat , pada menu service pilih dan klik *URL filter*. Untuk menggunakan *URL* filtersebelumnya harus mengaktifkan *Enabled*, *Log enabled*, *Log username*, dan *Split by to categories*. Berikut ini berapa gambar yang ada di *URL filter* :
  - a. Pada menu *block categories* pilih dan klik yang ingin diblokir.

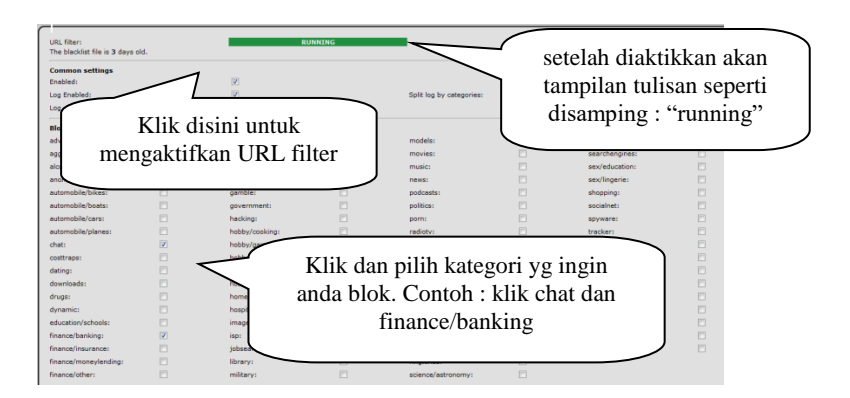

Gambar 8. Halaman URL filter menu block categories

# Keterangandarigambar8 :

1. Enabled

: Untuk mengaktifkan DHCP server atau

mengaktifkan proxy.

| 2. | Log Enabled            | : Untuk masuk dan mengaktifkan proxy.          |
|----|------------------------|------------------------------------------------|
| 3. | Log Username           | : Untuk masuk kedalam username yang telah      |
|    |                        | anda buat.                                     |
| 4. | Split by to Categories | : Untukmemisahdarikategori.                    |
| 5. | Block Categories       | : Untuk melarang akses browser sesuai kategori |
|    |                        | yang diinginkan.                               |

b. Pada menu *custom blacklist* and a aktifkan dulu dengan mengeklik *enabled* dan isi alamat website yang ingin diblokir.

| Custom blacklist<br>Enabled:<br>Blocked domains (one per line) 0                        | Ø                                            | Blocked URLs (one per line) 9                               |
|-----------------------------------------------------------------------------------------|----------------------------------------------|-------------------------------------------------------------|
| Voor- det Lik, com<br>Castom whitelist<br>Trabiled:<br>Minered domains (one per line) 0 | Ketik alamat<br>website yang<br>akan diblock | Wev, facebook, con/ szte, ch<br>wev, us, a o. 5d/index, pbp |
| Custom expression list<br>Enabled:<br>Blocked expressions (as regular expres            | (2)<br>sions) 9                              |                                                             |

# Gambar 9. Halaman URL filter menu custom blacklist

# Keteranganpadagambar9:

- 1. Custom blacklist : Melarang alamat browser dengan manual.
- 2. Custom whitelist : Membolehkan alamat browser dengan manual.

3. Custom expression list : Melarang browser dengan kosa kata.

Contohnya : porno, bugil, dll.

c. Ketik pada menu *block page settings*. Jika semua sudah diatur lanjut pilih dan klik *save* dan *restart*.

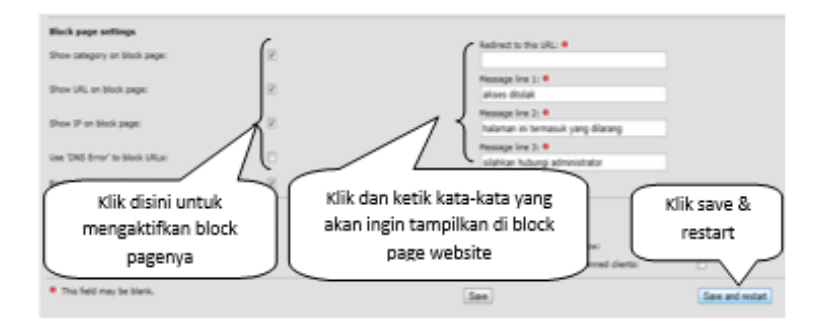

Gambar 10. Halaman URL filter menu block page settings

# Keterangangamar10:

| 1. | Block page settings            | : Untuk tampilan halaman saat proses   |
|----|--------------------------------|----------------------------------------|
|    |                                | pemblokiran berjalan.                  |
| 2. | Show category on block page    | : Untuk melihat kategori yang diblokir |
|    |                                | di halaman.                            |
| 3. | Show URL on block page         | : Untuk melihat URL yang diblokir di   |
|    |                                | halaman.                               |
| 4. | Show IP on block page          | : Untuk melihat IP yang diblokir di    |
|    |                                | halaman                                |
| 5. | Message line 1, line 2, line 3 | : Untuk menulis pesan yang diinginkan  |
|    |                                | saat terjadi pemblokiran.              |

- 2.5.5 Langkah kelima , pada menu service pilih dan klik proxy. Untuk menggunakan proxy sebelumnya harus mengaktifkan *Enabled on Green* dan *Transparant on Green*. Berikut ini berapa gambar yang ada di proxy :
  - a. Klik dan ketik pada menu common settings dan log settings.

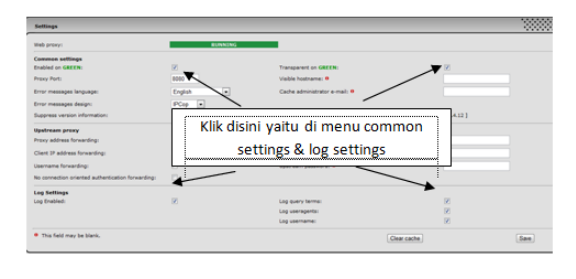

# Gambar 11. Halaman proxy menu common settings dan log settings

#### Keterangangambar11:

| 1. | Web page             | : Untuk menunjukkan halaman web         |
|----|----------------------|-----------------------------------------|
|    |                      | telah aktif.                            |
| 2. | Log settings         | : Untuk monitoring akses client.        |
| 3. | Chache management    | : Untuk pengatur ukuran pada server     |
|    |                      | IPCop.                                  |
| 4. | Destination ports    | : Untuk port apa saja yang diperolehkan |
|    |                      | akses.                                  |
| 5. | Common settings :    |                                         |
|    | Enable on Green      | : Untuk mengatur <i>proxy</i> berungsi. |
|    | Transparent on Green | : Untuk mengatur paket transparent      |
|    |                      | berfungsi.                              |

| $\triangleright$ | Proxy port                   | : Untuk diisi dengan port yang                |
|------------------|------------------------------|-----------------------------------------------|
|                  |                              | diinginkan,.                                  |
| $\triangleright$ | Variable hostname            | : Untuk nama <i>host</i> untuk <i>proxy</i> . |
| $\triangleright$ | Chache administrator e-mail  | : Untuk <i>email</i> yang biasa dihubungi     |
|                  |                              | disaat ada masalah koneksi.                   |
| $\triangleright$ | Error message language       | : Settingan bahasa disaat tampilan error      |
|                  |                              | koneksi, default English.                     |
|                  | Error message degisn         | : Untuk tampilan pada <i>error</i> koneksi.   |
| $\triangleright$ | Suppress version information | : Untuk menampilkan versi Squid yang          |
|                  |                              | dipakai.                                      |
|                  |                              |                                               |

b. Pilih dan klik pada menu *time restrictions* untuk mengatur waktu pemblokiran situs, dan lalu *save*.

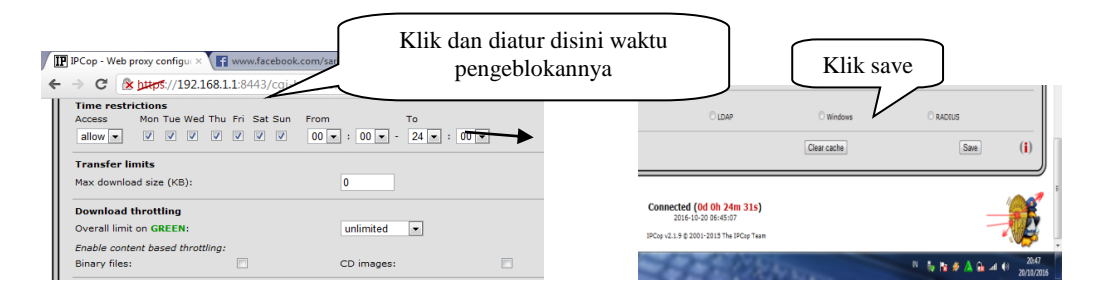

Gambar 12. Halaman proxy menu menu time restrictions

# Keteranganpadagambar12:

| 1. | Time restriction   | : Untuk mengatur waktu saat terjadi akses |  |
|----|--------------------|-------------------------------------------|--|
|    |                    | internet.                                 |  |
| 2. | Transfer limits    | : Untuk mengatur batas maksimal ukuran    |  |
|    |                    | download.                                 |  |
| 3. | Download thortting | : Untuk mengatur batas ukuran bandwidth.  |  |

# **3. HASIL PENELITIAN**

# 3.1. Hasil Penelitian

Penelitian yangdilakukan bertujuan untuk memonitoring trafik internet yang ada di SMA Negeri Kerjo. Oleh karena itu, perlu adanya rancangan jaringan di SMA Negeri Kerjo dengan menggunakan *router* dan *OS linux IPCop* yang digunakan sebagai *server proxy* pada jaringan lokal dan internet bertujuan sebagai solusi keamanan traffik internet seperti *filtering, firewalling*, dan *caching* pada website yang meresahkan sertadapat menghemat penggunakan bandwidth yang ada.

Penulis juga mengatur situs-situs yang terlarang agar tidak dapat diakses pada jam sekolah. Hal tersebut agar warga sekolah bisa fokus dalam mencari ilmu dari internet yang sudah tersedia dengan aman.

# 3.2. Hasil Tampilan

# 3.2.1 Hasil tampilan dari URL filter atau traffic filtering

Berikut ini adalah hasil dari *filte*r atau *traffic filtering* pada alamat website yang telah diblokir. Salah satunya adalah facebook (<u>www.facebook.com/sarie.ch</u>) dan ini hasil tampilannya :

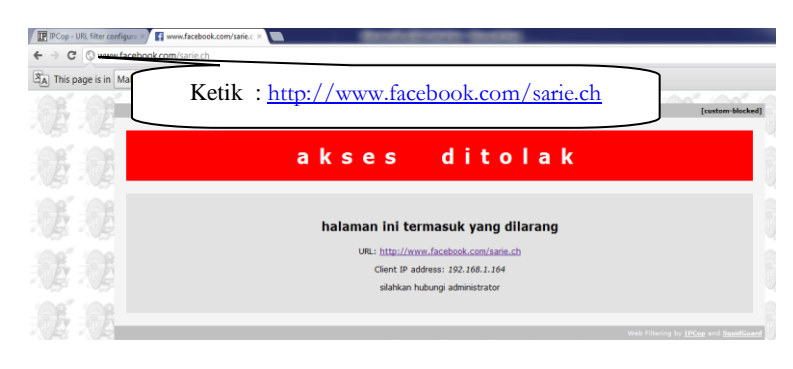

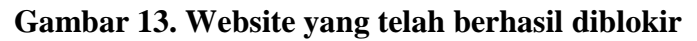

Dari hasil pemblokiran muncul tampilan akses ditolak seperti gambar 13 yang menandakan situs tersebut terblokir. Hal itu membuktikan hasil percobaan pemblokiran situs berhasil.

# 3.2.2 Hasil tampilan dari URL filter Logs

Berikut ini adalah tampilan dari *URL filter logs*dan untuk melihat hasilnya harus pilih *logs* dan klik *URL filter logs*. Jika percobaan pemblokiran yang dibuat tadi berhasil otomatis akan tampil di dalam *URL filter logs*.

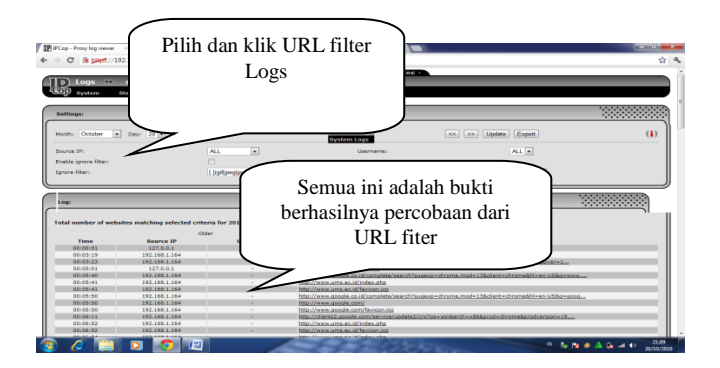

Gambar 15. Hasil bukti telah berhasil dari URL filter

# 3.2.3 Tabelpercobaankerberhasilanpemblokiranberdasakan URL filter

| No | Percobaan Ke | Berhasil | Tidak <u>Berhasil</u> |
|----|--------------|----------|-----------------------|
| 1  | 1            | Ya       | -                     |
| 2  | 2            | Ya       | -                     |
| 3  | 3            | Ya       | -                     |
| 4  | 4            | Ya       | -                     |
| 5  | 5            | Ya       | -                     |
| 6  | 6            | -        | Ya                    |
| 7  | 7            | Ya       | -                     |

Pembuktianpercobaansitus facebook :http://www.facebook.com/sarie.ch

Penjelasan dari tabel diatas adalah dari tujuh percobaan menunjukkan enam berhasil dan satu tidak berhasil. Percobaan yang dinyatakan berhasil karena bagian *custom blacklist* tidak terjadi gangguan dan *IPCop* selalu dinyatakan berhasil dan pada percobaan keenam dinyatakan tidak berhasil karena *custom blacklist* terjadi gangguan yang membuat percobaan keenam tersebut menjadi gagal.

## 3.2.4 Hasil tampilan dari proxy atau web caching

Berikut ini adalah hasil dari *proxy* atau *webcaching* pada alamat website yang telah diblokir pada waktu penggunaan situs tersebut. Contonya adalah website ums (<u>www.ums.ac.id/index.php</u>) dan ini hasil tampilannya :

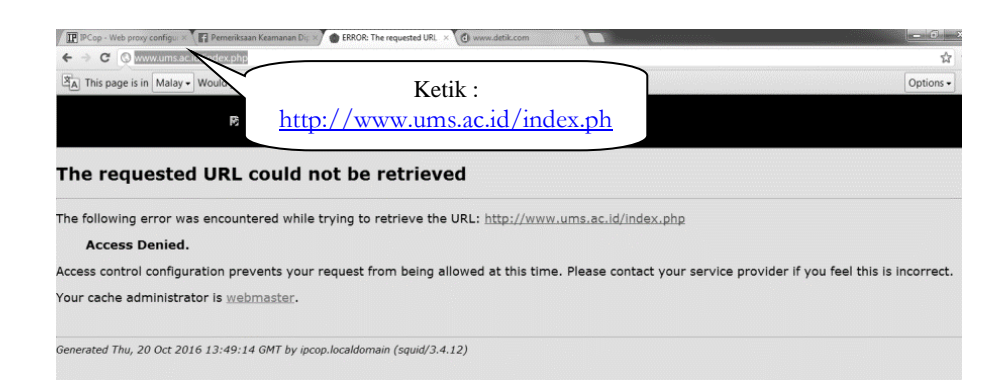

# Gambar 14. Hasil pemblokiran situs pada waktu yang telah ditentukan

Penjelasan dari gambar14 adalah menunjukkan penyettingan waktu pembokiran berhasil. Hal itu menunjukkan waktu penyettingan dapat disetting sesuai keinginan adminnya.

# 3.2.5 Hasil tampilan dari proxy logs

Berikut ini adalah hasil tampilan dari *proxylo*gdan untuk melihat hasilnya harus pilih *logs* dan klik *proxy logs*. Jika percobaan yang dibuat tadi berhasil otomatis akan tampil tersimpan di dalam *proxy logs*.

| lange of                                                                                                    | Program<br>No. Angel 1                                                                                                    | teres                                                                                                    |                                                                                                    | nin dan klik<br>proxy Logs                                                                                      |                                                   |
|----------------------------------------------------------------------------------------------------|----------------------------------------------------------------------------------------------------|----------------------------------------------------------------------------------------------------|----------------------------------------------------------------------------------------------------|----------------------------------------------------------------------------------------------------|---------------------------------------------------|
| a General M                                                                                                    | ter All                                                                                                    |                                                                                                    |                                                                                                    | m m lans (see                                                                                                   |                                                   |
|                                                                                                    |                                                                                                    | 41 1                                                                                                    | include:                                                                                                    | -                                                                                                    |                                                   |
| a second direct                                                                                                    |                                                                                                    |                                                                                                    |                                                                                                    |                                                                                                    |                                                   |
|                                                                                                    |                                                                                                    |                                                                                                    |                                                                                                    |                                                                                                    |                                                   |
|                                                                                                    |                                                                                                    |                                                                                                    |                                                                                                    | Contraction of the second second second second second second second second second second second second second s |                                                   |
| . 15-                                                                                                    |                                                                                                    | 100-000-0-00                                                                                                    |                                                                                                    | - Comu                                                                                                    | ini adalah hul                                    |
| a the                                                                                                    | daa aadalaag aalaalad colaa<br>Sii                                                                                                    | 1. 2. 2. 2. 2. 2. 2. 2. 2. 2. 2. 2. 2. 2.                                                                                                    |                                                                                                    | Semua                                                                                                    | a ini adalah buk                                  |
| tan                                                                                                    | des subling sdachd olfer<br>(10<br>harrs 9                                                                                                    | 1. 2. 2. 2. 2. 2. 2. 2. 2. 2. 2. 2. 2. 2.                                                                                                    |                                                                                                    | Semua                                                                                                    | a ini adalah buk<br>silnya percobaa               |
| teres                                                                                                    | das autotas adartas otas<br>pages 19<br>101411                                                                                                    | ta far 1858 55 55 55 58                                                                                                    | and the second second                                                                                                    | Semua                                                                                                    | a ini adalah buk<br>silnya percobaa               |
| terester of order                                                                                                    | the and the address of the second second secon                                                                                                    | in he (000 00 00 00 000                                                                                                    | ada, destructuitatade<br>Tacines, kolona, an                                                                                                    | Semua                                                                                                    | a ini adalah buk<br>silnya percobaa               |
| Tem<br>Tem<br>Tem<br>District of solid<br>District of<br>District of<br>District of<br>District of<br>District of<br>District of District of District of<br>District of District of                                                                                                    | das auto barg patiented - citae<br>Samera 19<br>Samera 19<br>Same                                                                                                    | in for 1836 25 25 26 180                                                                                                    | anine alman ingel and a single<br>Biological and a single and a single an                                                            | Semua                                                                                                    | a ini adalah buk<br>silnya percobaa<br>dari proxy |
| Tem                                                                                                    | the earlying educated with<br>the earlying educated with<br>the early of the<br>the early of the<br>the early of the<br>the early of the                                                                                                    | 1979-1979                                                                                                    | native advantation of the state of the state                                                               | Semua                                                                                                    | a ini adalah buk<br>silnya percobaa<br>dari proxy |
| Tem<br>2000 0 0 000<br>00000<br>000000 | das sub-ling selected cells<br>Status<br>Barres (F<br>Status)<br>Status<br>Status<br>Statu | na ha (824 85 85 96 (844                                                                                                    | and the advances of the advances of the advanc                                                               | Semua                                                                                                    | a ini adalah buk<br>silnya percobaa<br>dari proxy |
| Tana<br>2010/001 of anti-<br>2010/001<br>2010/001<br>2010/001<br>2010/001<br>2010/001<br>2010/001<br>2010/001                                                                                                    | Ann Haide Sang adacted - color<br>Bargers B<br>(2) Ann 4<br>(2) Ann 4<br>(2) A                                                                                                    | no ha 1000 10 00 000                                                                                                    | antis almost cost a la chaine<br>Bio Cana Andreas anno<br>Bio Cana Andreas anno<br>Antis Antonio a chaine anno<br>Antis Antonio a chaine anno<br>Bio Cana anno an Chaine anno<br>Bio Cana anno an Chaine anno<br>Bio Cana anno an Chaine anno<br>Bio Cana anno an Chaine anno<br>Bio Cana anno an Chaine anno<br>Bio Chaine anno an Chaine anno<br>Bio Chaine anno an Chaine anno<br>Bio Chaine anno an Chaine anno<br>Bio Chaine anno an Chaine anno<br>Bio Chaine anno an Chaine anno<br>Anno anno anno anno<br>Anno anno anno anno<br>Anno anno<br>Anno anno<br>Anno anno<br>Anno anno<br>Anno anno<br>Anno anno<br>Anno anno<br>Anno anno<br>Anno anno<br>Anno<br>Anno anno<br>Anno<br>Anno<br>Anno<br>Anno<br>Anno<br>Anno<br>Anno                                                                                                    | Semua                                                                                                    | a ini adalah buk<br>silnya percobaa<br>dari proxy |
| Tem<br>Tem<br>0.0101<br>0.010<br>0.0100<br>0.0100<br>0.0100<br>0.0100000000                                                                                                    | Alex and long adarts for the<br>201<br>201<br>201<br>201<br>201<br>201<br>201<br>201                                                                                                    | 10-10-2010-01-00-00-00-00-00-00-00-00-00-00-00-                                                                                                    | andre uteren i suf attalisere<br>Bio-Sen Andreas and<br>Sen Sen Andreas and<br>Sen Sen Andreas and Sen Sen Sen Sen Sen<br>Sen Sen Andreas and Sen Sen Sen Sen Sen Sen Sen<br>Sen Sen Sen Sen Sen Sen Sen Sen Sen Sen                                                                                                    | Semua                                                                                                    | a ini adalah buk<br>silnya percobaa<br>dari proxy |
| Tem<br>2000 0 0 000<br>0000 0 0 000<br>0000 0 0<br>0000 0 0<br>0000 0<br>0000 0<br>00000 0<br>0000 0<br>00000000                                                                                                    | 000 math long aducted role<br>000<br>001 math long<br>001 math long<br>001                                                                                                    | 1010-000-00-00-000                                                                                                    | antine admentation of a stationing<br>the Convert Section of a stationing<br>within admentation of a stationing within<br>the convertigence of a stationing within<br>the convertigence of a stationing within the<br>the convertigence of a stationing within the stationing<br>the convertigence of a stationing within the stationing<br>the convertigence of the stationing within the stationing<br>the convertigence of the stationing within the stationing<br>the convertigence of the stationing within the stationing<br>the convertigence of the stationing within the stationing within the<br>stationing stationing stationing within the stationing stationing stationing<br>stationing stationing stationing stationing stationing stationing stationing stationing stationing stationing<br>stationing stationing station                        | Semua                                                                                                    | a ini adalah buk<br>silnya percobaa<br>dari proxy |
| Tem<br>Tem<br>Tem<br>Tem<br>Tem<br>Tem<br>Tem<br>Tem                                                                                                    | Ann andr bag anlart a' chia<br>20<br>20<br>20<br>20<br>20<br>20<br>20<br>20<br>20<br>20<br>20<br>20<br>20                                                                                                    | 1010-001-01-00-000                                                                                                    | andre schende zur Liebenber<br>Hin die eine Anstelle Kannen auf die Anstelle<br>Andre State die State die Anstelle<br>Mark Anstelle State die Anstelle Anstelle<br>Hin die State auf die Anstelle Anstelle<br>Hin die State auf die Anstelle Anstelle<br>Hin die State auf die Anstelle Anstelle<br>Hin die State auf die Anstelle Anstelle<br>Hin die State auf die Anstelle Anstelle<br>Hin die State auf die Anstelle Anstelle<br>Hin die State auf die Anstelle Anstelle<br>Hin die State auf die Anstelle Anstelle<br>Hin die State auf die Anstelle Anstelle<br>Hin die State auf die Anstelle Anstelle<br>Hin die Anstelle Anstelle Anstelle Anstelle<br>Hin die Anstelle Anstelle Anstelle Anstelle<br>Hin die Anstelle Anstelle Anstelle Anstelle Anstelle<br>Hin die Anstelle Anstelle Anstelle Anstelle Anstelle<br>Hin die Anstelle Anstelle Anstelle Anstelle Anstelle Anstelle<br>Hin die Anstelle Anstelle Anstelle Anstelle Anstelle Anstelle Anstelle<br>Hin die Anstelle Anstelle Anstel                       | Semua                                                                                                    | a ini adalah buk<br>silnya percobaa<br>dari proxy |
| Tem<br>2000 0 0 000<br>1000 0 0 000<br>0 0 0 0 0<br>0 0 0 0 0<br>0 0 0 0                                                                                                    | Ann and Ang scholard other<br>The Second Second Secon                                                                                                    | 100-100 00 10 10 100                                                                                                    | mather, attends or an analysis<br>the closes for a start of the start<br>with a start of the start of the start of the<br>start of the start of the start of the start of the<br>start of the start of the start of the start of the<br>start of the start of the start of the start of the<br>start of the start of the start of the start of the<br>start of the start of the start of the start of the<br>start of the start of the start of the start of the<br>start of the start of the start of the start of the<br>start of the start of the start of the start of the<br>start of the start of the start of the start of the<br>start of the start of the start of the start of the start of the<br>start of the start of the start of the start of the start of the<br>start of the start of the start of the start of the start of the<br>start of the start of the start of the start of the start of the<br>start of the start of the start of the start of the start of the<br>start of the start of the start of the start of the start of the<br>start of the start of the start of the start of the start of the<br>start of the start of the start of the start of the start of the<br>start of the start of the start of the start of the start of the<br>start of the start of the start of | Semua                                                                                                    | a ini adalah buk<br>silnya percobas<br>dari proxy |
| Teacher of ands<br>Teacher of adds<br>Teacher of adds<br>00000000000000000000000000000000000                                                                                                    | An and Ang sharted of<br>a field of a field<br>a field of a field<br>(1.1.1.1.1.1.1.1.1.1.1.1.1.1.1.1.1.1.1.                                                                                                    | ter and the second second seco | methy select and a state of the selection of the selection of the selectio                                                               | Semua<br>berha                                                                                                  | a ini adalah buk<br>silnya percobaa<br>dari proxy |

Gambar 16. Hasil bukti berhasil tersimpan di proxy logs

# 3.2.6 Tabel percobaan kerberhasilan pemblokiran berdasarkan waktu atau web caching atau proxy

| No | Waktu Saat<br>Berhasil Ke<br>Blok | Bukti Jika Keblok              | Berhasil | Tidak<br>Berhasil |
|----|-----------------------------------|--------------------------------|----------|-------------------|
| 1  | 2016-10-20                        | custom-blocked 192.168.1.164-  | Ya       | -                 |
|    | 00:05:10                          | http://www.ums.ac.id/index.php |          |                   |
| 2  | 2016-10-20                        | custom-blocked 192.168.1.164-  | V.       |                   |
| 4  | 00:05:15                          | http://www.ums.ac.id/index.php | Ia       | -                 |
| 2  | 2016-10-20                        | custom-blocked 192.168.1.164-  | Ya       |                   |
|    | 00:05:30                          | http://www.ums.ac.id/index.php |          | -                 |
| 4  | 2016-10-20                        | custom-blocked 192.168.1.164-  | -        | v.                |
| 4  | 00:06:01                          | http://www.ums.ac.id/index.php |          |                   |
| 5  | 2016-10-20                        | custom-blocked 192.168.1.164-  | Ya       |                   |
|    | 00:06:08                          | http://www.ums.ac.id/index.php |          | -                 |
|    | 2016-10-20                        | custom-blocked 192.168.1.164-  | Ya       |                   |
| 0  | 00:06:20                          | http://www.ums.ac.id/index.php |          | -                 |

Penjelasan dari tabel diatas adalah dari enam percobaan menunjukkan lima berhasil dan satu tidak berhasil. Percobaan yang dinyatakan berhasil karena bagian *time restriction* tidak terjadi gangguan dan *IPCop* selalu dinyatakan berhasil dan pada percobaan keempat dinyatakan tidak berhasil karena *time restriction* terjadi gangguan yang membuat percobaan keempat tersebut menjadi gagal.

## 4. PENUTUP

Berdasarkan penelituian yang telah dilakukan, kesimpulan yang dapat diambil diantaranya :

- Sebagai media mengatur dan penggunaan internet serta membagi *bandwidth* yang ada untuk meningkatkan kualitas jaringan internet atau sebagai alat untuk memantau kondisi jaringan di SMA Negeri Kerjo agar terhindar dari situs – situs yang meresahkan.
- 2) Kesimpulannya, proses pemblokiran yang digunakan *IPCop*, sebagian besar percobaan yang dilakukan berhasil dan pengeblokiran dengan waktu pun sebagian besar berhasil, karena pada dasarnya *IPCop*pemblokiran*url* atau alamat situs dan pengeblokiran pada waktu, bukan dari IP dari suatu situs tersebut.
- 3) Setelah penulis melakukan penginstalan dan uji coba *traffic filtering* dan *web caching* pada server di sekolah tersebut dengan menggunakan aplikasi linux yang menggunakan sistem operasi *IPCop proxy*. Dan mendapatkan respon yang baik mengenai optimalisasi *traffic filtering* dan *web caching* tersebut dari warga sekolah.

## **DAFTAR PUSTAKA**

Doss, G. M. (2000). Tip Server Red Hat Linux. Jakarta : Penerbit PT Elex Media Komputindo.

- Lin, H. (2001). *Tip& Trik Mengkonfigurasi dan Mengoptimalkan LINUX Redhat Server*. Jakarta : Penerbit PT Elex Media Komputindo.
- Niranjan, Y., & E.,Al.(2013,March). Design and Implementation of Page Replacement Algorithm for Web Proxy Caching.*Internasional Journal Computer & Appliacation*, 4(2), 221-225.
- S., Handaga, B., Supriyono, H. (2011, January). Computer Network Manajemen Used With Microtic Router. *KomuniTi*, 2(2), 34-43.

Taufan, R.(2001). Manajemen Jaringan TCP/I. Jakarta : Penerbit PT Elex MediaKomputindo.